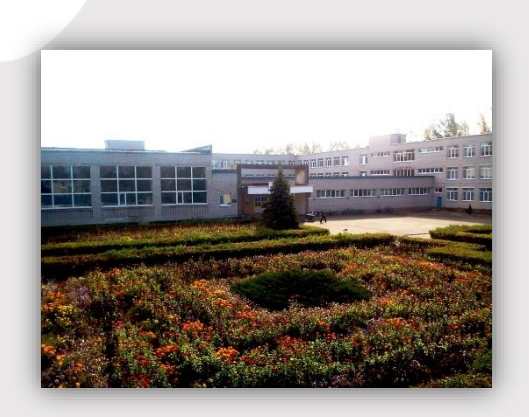

### МБОУ ДУБРОВСКАЯ №2 СОШ

Если у Вас возникли какие-либо затруднения или вопросы, позвоните или напишите нам на электронную почту Вашего руководителя объединения или муниципальному администратору **Новиковой И. Л.:** 

#### КОНТАКТЫ

ТЕЛЕФОН: 8 (915) 804-77-85

ЭЛЕКТРОННАЯ ПОЧТА: novikova.dopobr@yandex.ru

# РЕГИСТРАЦИЯ В НАВИГАТОРЕ!

Уважаемые родители!

Ваш ребенок посещает занятия творческого объединения (секции, кружка) мбоу в Дубровской Nº2 СОШ. СВЯЗИ В С ЭТИМ необходимо подать заявку в объединение в сайте электронном виде на Навигатор дополнительного образования Брянской области до 10 апреля 2020 года.

## Как это сделать?

Регистрация в Навигаторе интуитивно понятна, и всё же, на всякий случай, мы подготовили подробную инструкцию —

Шаг 1. Зайти на сайт «Навигатор дополнительного образования детей Брянской области» используя поисковую строку браузера или перейдя по ссылке <u>https://p32.навигатор.дети</u>

☞ Шаг 2. Нажать кнопку «Регистрация» в правом верхнем углу экрана.

✓Шаг 3. Заполнить все обязательные поля в регистрационной форме:

- муниципальный район: МР Дубровский (выбрать нужный из выпадающего списка);

- фамилию, имя, отчество (родителя);
- номер мобильного телефона для связи;
- адрес электронной почты;
- пароль (выбрать самостоятельно).

Далее следует ознакомиться с Правилами пользования сайтом, поставить галочку в поле «Я выражаю согласие» и нажать «Зарегистрироваться».

✓ Шаг 4. После того, как Вы заполнили регистрационную форму и нажали «Зарегистрироваться», на указанный Вами адрес электронной почты поступит сообщение от Отдела поддержки Навигатора со ссылкой для подтверждения вашего электронного адреса.

Зайдите в свою электронную почту, перейдите по ссылке, указанной в письме, чтобы подтвердить свой е-mail и пользоваться всеми возможностями портала.

▲ВАЖНО: если Ваш е-mail не подтверждён, Вы не сможете пользоваться некоторыми возможностями Навигатора.

✓Шаг 5. После перехода по ссылке и успешного подтверждения электронного адреса, нажмите на ФИО в верхнем правом углу Навигатора для перехода в личный кабинет.

#### ПОДАТЬ ЗАЯВКУ В ОБЪЕДИНЕНИЕ

- На главной странице в поиске из выпадающего списка выбираем: Муниципалитет - МР Дубровский; Организатор – МБОУ Дубровская №2 СОШ → НАЙТИ
- В перечне найденных программ выбираем ту, которую посещает Ваш ребенок → ПОДРОБНЕЕ→ ЗАПИСАТЬСЯ
- 3. Выберите группу (например, группа С. В. Кодак, 15-18 лет).
- В разделе ДАННЫЕ ДЕТЕЙ добавьте ребенка (внесите ФИО и возраст) → ДАЛЕЕ
- На электронную почту Вам придёт письмо о том, что Ваша заявка ушла на рассмотрение.

Запомните свой логин и пароль – они Вам будут необходимы в дальнейшем.